# Aggiornamento di DB Maintenance

Il sistema (con Update Manager attivo) segnala la necessità dell'aggiornamento di sicurezza del modulo DB Maintenance alla versione 7.x-2.4 evidenziando che "questo aggiornamento è un aggiornamento di versione importante, il che significa che potrebbe non essere retrocompatibile con la versione attualmente installata. È consigliabile leggere le note di rilascio e essere consapevoli di procedere a tuo rischio e pericolo."

Prima di procedere sono necessarie le seguenti operazioni.

- 1. Mettere il sito off-line
  - a) andare in Configurazione » Sviluppo Modalità di manutenzione
  - b) mettere spunta in "Metti il sito in manutenzione"
- 2. Fare copia di backup di database e di quanto in Hosting.
- 3. Disattivare DB Maintenance
  - a) andare in Moduli » Elenco
  - b) togliere la spunta al modulo in oggetto
  - c) scendere a fondo pagina per "Salva configurazione".
- 4. Disinstallare DB Maintenance
  - a) andare in Moduli » Disinstalla
  - b) mettere la spunta al modulo in oggetto
  - c) cliccare su "Disinstalla"
  - d) confermare con un ulteriore "Disinstalla"

### 5. Installare e attivare il nuovo modulo X Autoload

(https://ftp.drupal.org/files/projects/xautoload-7.x-5.8.tar.gz)

- a) andare in Moduli » Installa nuovo modulo
- b) nella riga "Installazione da URL" incollare il link che si trova qui sopra
- c) cliccare su "Installa"
- d) cliccare su "Enable newly added modules"
- e) cercare il modulo in oggetto
- f) mettere la spunta
- g) scendere a fondo pagina e "Salva configurazione"

#### 6. Riattivare DB Maintenance

- a) andare in Moduli » Elenco
- b) mettere la spunta al modulo in oggetto
- c) scendere a fondo pagina per "Salva configurazione".

#### 7. Aggiornare DB Maintenance

- a) andare in Moduli » Aggiorna
- b) mettere la spunta al modulo in oggetto
- c) cliccare su "Scarica questi aggiornamenti"
- d) confermare con "Continua"
- e) cliccare su "Run database update"
- f) confermare con "Continua" e seguire le impostazioni a video

## 8. Configurare DB Maintenance

- a. andare in Configurazione » sez. SISTEMA cliccare su DB maintenance
- b. in campo Tables in the Sqlxxxxx\_x database tenendo premuto il tasto **Ctrl** evidenziare:

- i. cache
- ii. cache\_block
- iii. cache\_bootstrap
- iv. cache\_field
- v. cache filter
- vi. cache\_form
- vii. cache\_image
- viii. cache\_l10n\_update
- ix. cache\_libraries
- x. cache\_menu
- xi. cache\_page
- xii. cache\_panels
- xiii. cache\_path
- xiv. cache\_rules
- xv. cache\_token
- xvi. cache\_update
- xvii. cache\_views (attenzione NON evidenziare cache\_views\_data)
- xviii. watchdog
- c. cliccare su "Salva configurazione"
- 9. Procedere con altri eventuali aggiornamenti ricordando di NON aggiornare:

General Data Protection Regulation 7.x-1.0- alpha5+9-dev

GDPR Consent 7.x-1.0-beta5- Hotfix-PASW-2

GDPR Form Compliance 7.x-1.1+0-dev

(Questi moduli sono stati rielaborati da PASW-Drupal)

**Responsive Tables Filter 7.x-1.9+2-dev** (la release proposta 7.x-1.10 non linearizza bene le tabelle sui dispositivi mobili: meglio mantenere la release 7.x-1.9+2-dev)